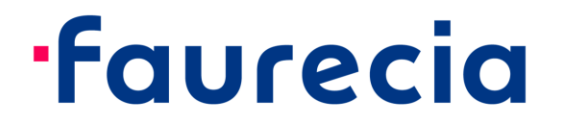

## **CyberArk Idaptive Business-2-Business Portal** ユーザ向け操作マニュアル【日本語版】

CYBERARK idaptive

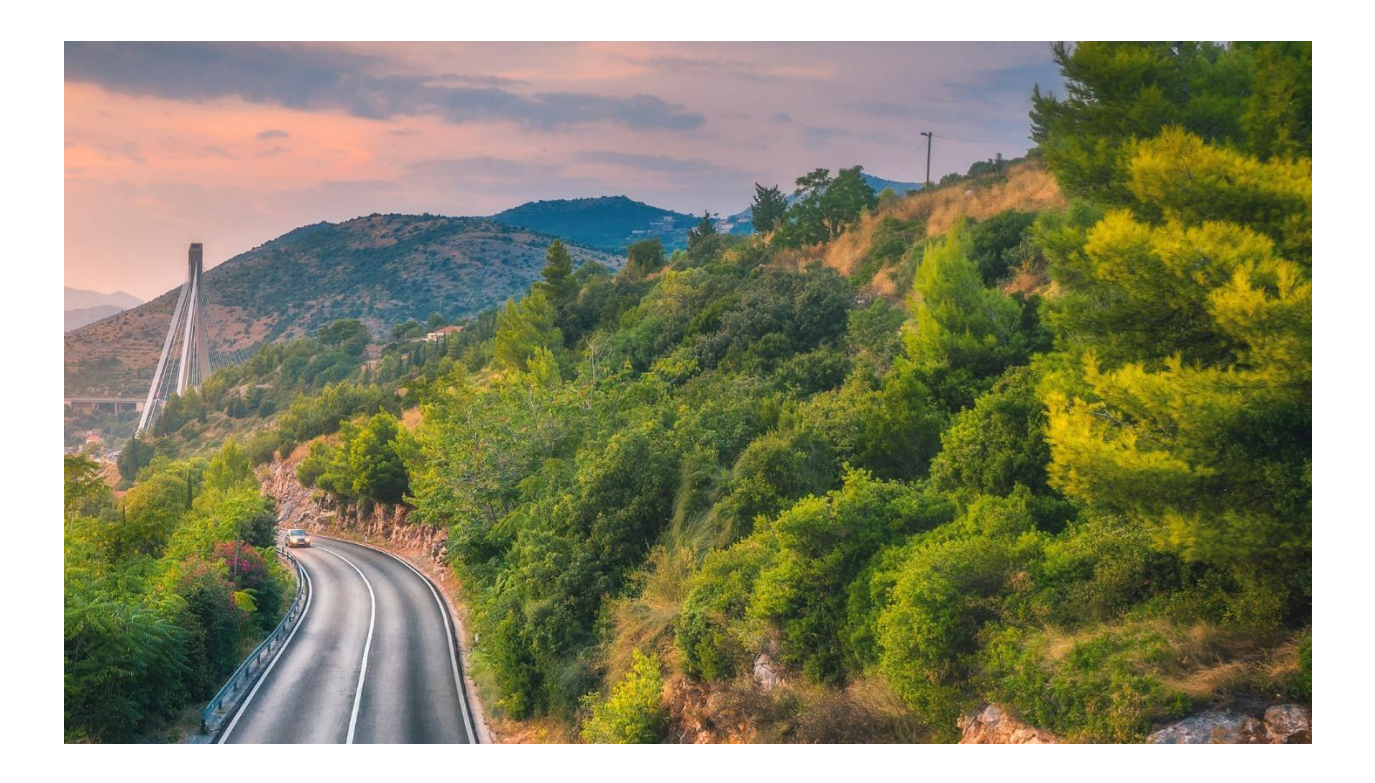

CyberArk Idaptive というのは、フォルシア向けのサプライヤーや技術 サポート側がフォルシア社内における書類を閲覧できる手段です。本マニ ュアルは CyberArk Idaptive 経由で E-Poratal へ登録する方法を紹介しま す。

下記の手順通りに操作を行ってください:

1. 下記のリンクをクリックしてください:

https://b2b.ww.faurecia.com

|                | faurecia             |  |
|----------------|----------------------|--|
| Sign In        |                      |  |
| A Your usernam | ne (username@domain) |  |
|                | Next                 |  |

- メールにて受信したアカウントとパスワードでログインしてください。
   Account: *%username%@b2b.ww.faurecia.com*
- 3. 初めて登録する時、新規パスワードを変更する必要があります:

## faurecia

| < Start Over                                          |   |
|-------------------------------------------------------|---|
| Reset Your Password<br>%username%@b2b.ww.faurecia.com |   |
| New Password                                          | P |
| Confirm Password                                      | ۹ |
|                                                       |   |
| Next                                                  |   |

### ログイン後、下記の画面が表示されます。

| faurecia                         | Applications                   |
|----------------------------------|--------------------------------|
| *                                | All Apps v Q Search Apps       |
| CyberArk Identity User<br>Portal |                                |
|                                  | EXT                            |
| Applications                     | 00 - Start here! 01 - E-Portal |
| Account                          |                                |

4. 言語の切り替えも可能です。下記の手順にて切り替わってください。

| "Account" $\rightarrow$ "Pe       | ersonal Profile                     | " → "Language"                  | 0         |
|-----------------------------------|-------------------------------------|---------------------------------|-----------|
| •faurecia                         | Authentication Factors<br>Passcodes | Personal Profile                |           |
| CyberArk Identity User     Portal |                                     | English +                       |           |
| Applications                      |                                     | Edit<br>First Name              | Last Name |
| 🕘 Account 🚺                       |                                     | Test05                          | Faurecia  |
|                                   |                                     | Display Name<br>Test05 Faurecia |           |

5. 次のステップを行う前に、下記の②Authentication Factors を設定しないと、アクセスは出来ません。下記のように設定を行ってください:
"Account (アカウント)"→ "Authentication Factors (身分証明要素)"→ "OATH OTP Client(show QR code) (QR コード表示)"。

| ·faurecia                        | Authentication Factors<br>Passcodes | 2 Authentication Factors                    |              |
|----------------------------------|-------------------------------------|---------------------------------------------|--------------|
| CyberArk Identity User<br>Portal | Personal Profile                    | Password<br>Last changed: November 15, 2021 | 3<br>Edit    |
| Applications                     |                                     | OATH OTP Client<br>Configured successfully. | Show QR Code |
| 🕘 Account 🚺                      |                                     |                                             |              |

6. "Show QR Code" をクリックし、表示された手順通りに操作を行っ てください。

| OATH OTP Client                                                                                                    | $\times$ |
|----------------------------------------------------------------------------------------------------|----------|
| 1. Install your 3rd party authenticator app.                                                                                |          |
| 2. Launch your authenticator app and tap the "+" icon or the "Add Account" button to add a new account.                     |          |
| 3. Select "Scan Barcode" or "Scan QR Code" and use your phone's camera to scan this code:                                   |          |
| 4. Once you have scanned the code, enter the 6-digit verification code generated by the authenticator app and click verify. |          |
| Code                                                                                                    |          |
|                                                                                                    |          |
| Verify                                                                                                    |          |
| Cancel                                                                                                    |          |

a) 携帯にての APP Store より Authenticator をダウンロードしてください。

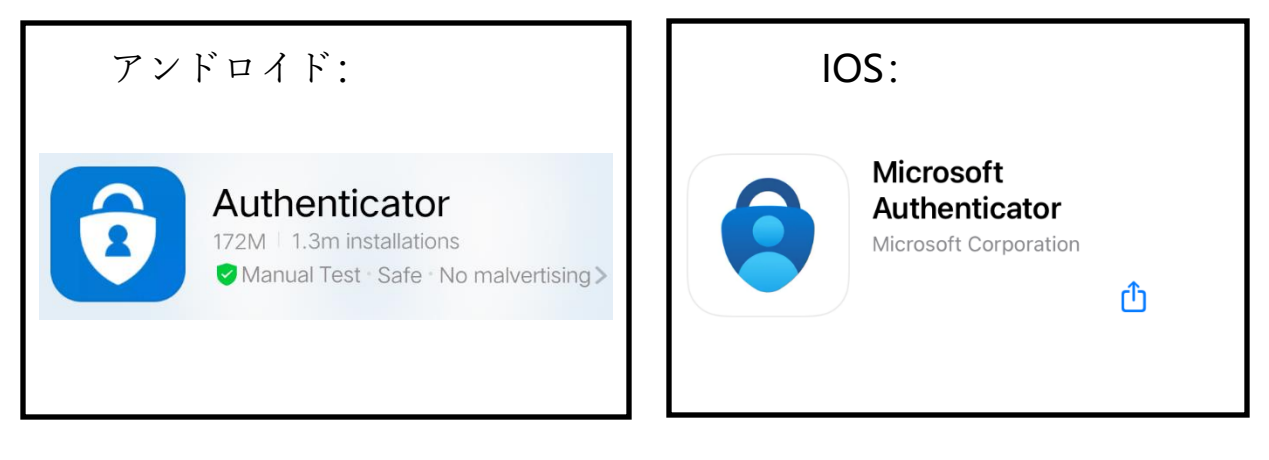

- b) Authenticator への登録:
  - 下記画面1の場合、"同意する"→"QR コードをスキャンしてください"のように操作を行ってください
  - 下記画面2の場合、"アカウント"→"他のアカウント"のように、設定を 行ってください。

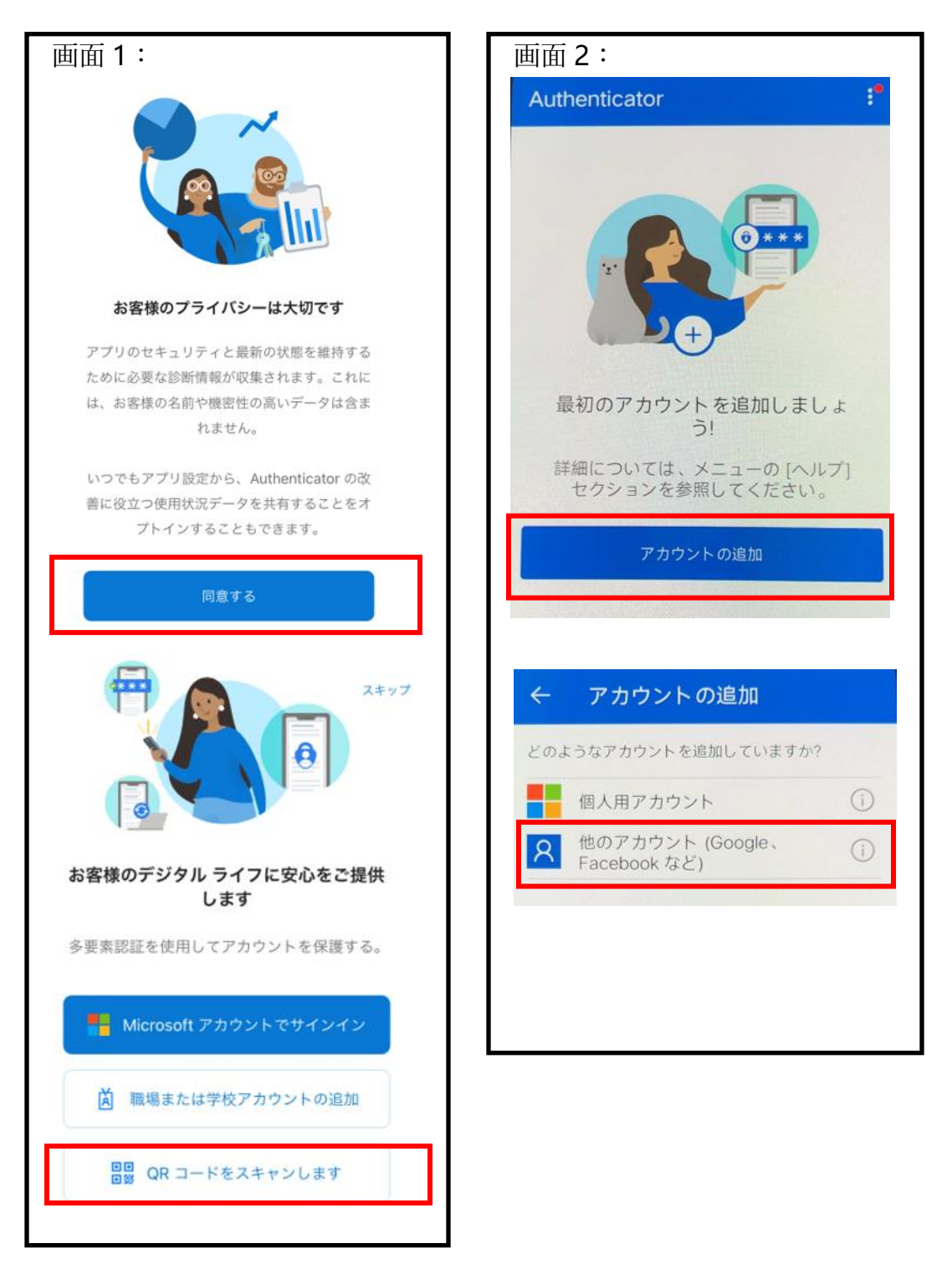

c) 手順 4-③ OATH OTP Client(show QR code)の QR コードをスキャ

ンし、6桁のワンタイム認証コードが Authenticator にて表示されます。

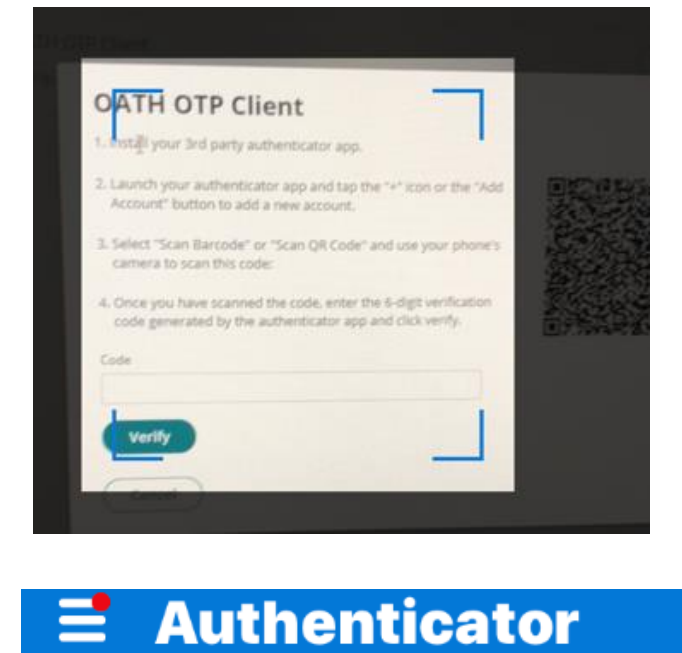

faurecia.com E3000014 @b2b.ww.faurecia.com

6桁のワンタイム認証コード (12)

 d) "Code (コード) "欄に上記手順 c)の6桁のワンタイム認証コードを記入し、"Verify(認証) "をクリックしてください。認証成功後、OATH OTP Client が下記のように緑色マーク <sup>S</sup> になります。

>

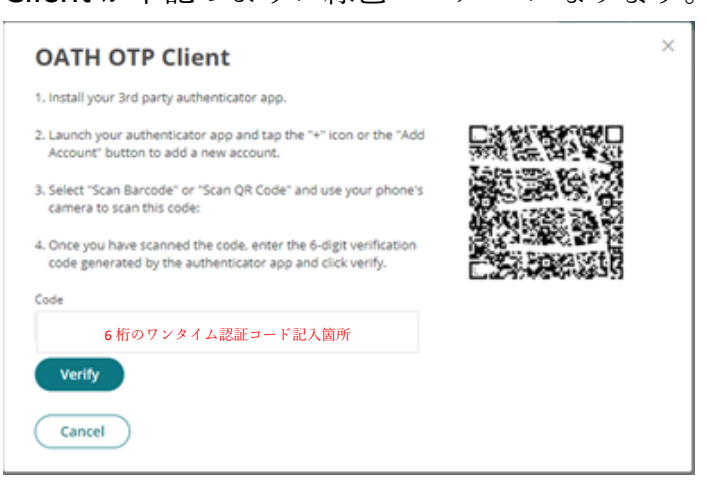

| A | Authentication Factors                      |              |
|---|---------------------------------------------|--------------|
| 0 | Password<br>Last changed: August 4, 2021    | Edit         |
| 9 | OATH OTP Client<br>Configured successfully. | Show QR Code |

 7. "Applications (アプリケーション) " へ戻して、下記画面にての" E Portal" をクリックしてください。その後、手順7の画面が表示され ます。

| faurecia                         | Applications                   |
|----------------------------------|--------------------------------|
| *                                | All Apps v Q Search Apps       |
| CyberArk Identity User<br>Portal |                                |
|                                  | ExT                            |
| Applications                     | 00 - Start here! 01 - E-Portal |
| Account                          |                                |

8. 下記の表示されている画面にて認証コード(ワンタイム認証コード)を記入する必要があります。携帯側における Authenticator にて新しい認証コードが出ているかを確認してください。認証コードによる認証成功後、E-Portal 登録画面へ切り変わります。

| faurecia                                       | EPortal  |
|------------------------------------------------|----------|
| Start Over                                     | Username |
| Provide a code<br>E3000014@b2b.ww.faurecia.com | Password |
| Enter Verification Code                        |          |
| Enter code                                     | Login    |
| 携帯側の Authenticator にての新規ワンタイム認証コード             |          |
| Authenticate                                   |          |

注意事項:

- パスワードの有効期限が90日間です。パスワードは桁数が最短でも10 桁で、アルファベットの小文字&大文字&数字との組み合わせが必要と されます。期限切れ直前の14日間から、システムよりパスワードを変 更してくださいとのメールを発信してくる為、切れない内に変更してく ださい。
- もしアカウントの有効期限が切れて、90日間を超える場合、アカウントの状態を"無効"に設定されます。
   有効にしたい場合、フォルシア関係者に連絡し、
   有効にしてもらう必要はあります。
- **3.** アカウントが無効されてからの 90 日間に、もしアカウントを有効にし ないと、アカウントが削除され、二度と復旧はできません。

セルフサービス:

 パスワードを忘れた場合、セルフサービスを利用して、パスワードを変 更してください。CyberArk Idaptive の登録画面にアカウントを入れ てから、 "Forget your password "をクリックしてください。

# **·faurecia**

< Start Over

Authenticate to Faurecia E3000014@b2b.ww.faurecia.com Enter the password associated with your username Comparison of the password? Forgot your password? Next 2. 携帯側における Authenticator APP に表示されているワンタイム認 証コードを入れてください。

۹

# ·faurecia

Start Over

Provide a code E3000014@b2b.ww.faurecia.com

Enter Verification Code

Enter code

🔒 Authenticator に表示された認証コードをご記入

Authenticate

#### 3. 新規パスワードを記入してください。

| ·faurecia                                                           |   |
|---------------------------------------------------------------------|---|
| < start Over<br>Reset Your Password<br>E3000014@b2b.ww.faurecia.com |   |
| New Password                                                        | Ð |
| Confirm Password                                                    | Ð |
| Next                                                                |   |

#### パスワード期限切れ直前:

もしパスワードをリセットしたい場合、下記の手順通りにリセットを行っ てください。 "Account (アカウント)"  $\rightarrow$  "Authentication Factors 身分証明要素"  $\rightarrow$  "Password(パスワード編集)"。

現時点のパスワードを入れて、次に新規パスワードを記入し、**Ok**を押してください。

| faurecia                                    | Authentication Factors<br>Passcodes | Authentication Factors                    |              |
|---------------------------------------------|-------------------------------------|-------------------------------------------|--------------|
| CyberArk Identity User<br>Portal            | Personal Profile                    | Seassword Last changed: November 15, 2021 | Edit         |
| Applications                                |                                     | OATH OTP Client Configured successfully.  | Show QR Code |
| Authentication Fact                         | ors                                 |                                           |              |
| Password<br>Last changed: November 30, 2021 |                                     | Edit                                      |              |
| Change Your Passw<br>Current Password *     | vord                                | X Show QR Code                            |              |
| New Password *                              |                                     |                                           |              |
| Confirm New Password *                      |                                     |                                           |              |
| OK Cancel                                   |                                     |                                           |              |

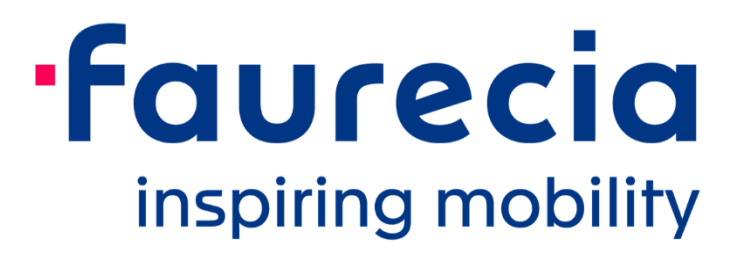